## راهنمای استفاده از خدمات اینترنتی مرکز ناباروری رویان

مرحله۱: وارد سایت https://nobat.royan.org شوید.

مرحله ۲: <mark>الف)</mark> در صورتی که در رویان پرونده دارید و از مراجعین این مرکز هستید <u>کد ملی</u> خود را در قسمت <u>نام</u> <u>کاربری و رمز عبور</u> وارد کنید و سپس ورود را بزنید.

| مرکز فوق تخصصی درمان نابار وری رویان    | سامانه خدمات الکترونیکي رویان                                                                                     |
|-----------------------------------------|----------------------------------------------------------------------------------------------------|
|                                         | ورود به سامانه خدمات الکترونیک<br>نام کاربری حس کد ملی<br>رمز عبور کد ملی<br>مشاهده رمز عبور<br>مرا به خاطر بسپار |
| مريم مريم مريم مريم مريم مريم مريم مريم | ورود<br>ثبت نام<br>رمز عبورم را فراموش کردم                                                                       |

<mark>ب)</mark> در صورتی که برای اولین بار به مرکز ناباروری رویان مراجعه میکنید و پرونده پزشکی ندارید، در ابتدا باید در سایت ثبت نام کنید. پس از انتخاب کلمه (ثبت نام) صفحه ی زیر باز می شود که باید اطلاعات خود را تکمیل نمایید.

| مرکز فوق تخصصی در مان نابار وری رویان                   |                                                   |
|---------------------------------------------------------|---------------------------------------------------|
|                                                         | مامانه خدمات الکترونیکي رویان<br>تابعیت: • ایرانی |
|                                                         | کد ملي / شماره یاسپورت                            |
|                                                         | تلفن همراه                                        |
| Star Ville )                                            | پست الکترونیک                                     |
|                                                         | رمز عبور                                          |
|                                                         | تكرار رمز عبور                                    |
|                                                         | 🗆 مشاهده رمز عبور                                 |
| ROYAN                                                   | 🗅 شرایط عضویت را می پذیرم                         |
|                                                         | ثبت                                               |
| <u>ארור יפיר מאור ארור ארור ארור ארור ארור ארור ארו</u> | حساب کاربری دارید ؟ ورود                          |

پس از ورود اطلاعات باید روی مربع (□ شرایط عضویت را می پذیرم) کلیک کرده تا تیک آبی نمایش داده شود. سپس گزینه ثبت را انتخاب کنید.

در مرحله بعد کد ۵ رقمی به شماره موبایلی که در قسمت قبل وارد کردید پیامک می شود. پس از دریافت پیامک، کد را در قسمتی که با خط چین مشخص شده وارد کنید و سپس تایید را انتخاب کنید. در صورتی که پس از گذشت زمان پیامکی ارسال نشد، ارسال مجدد کد را انتخاب کنید.

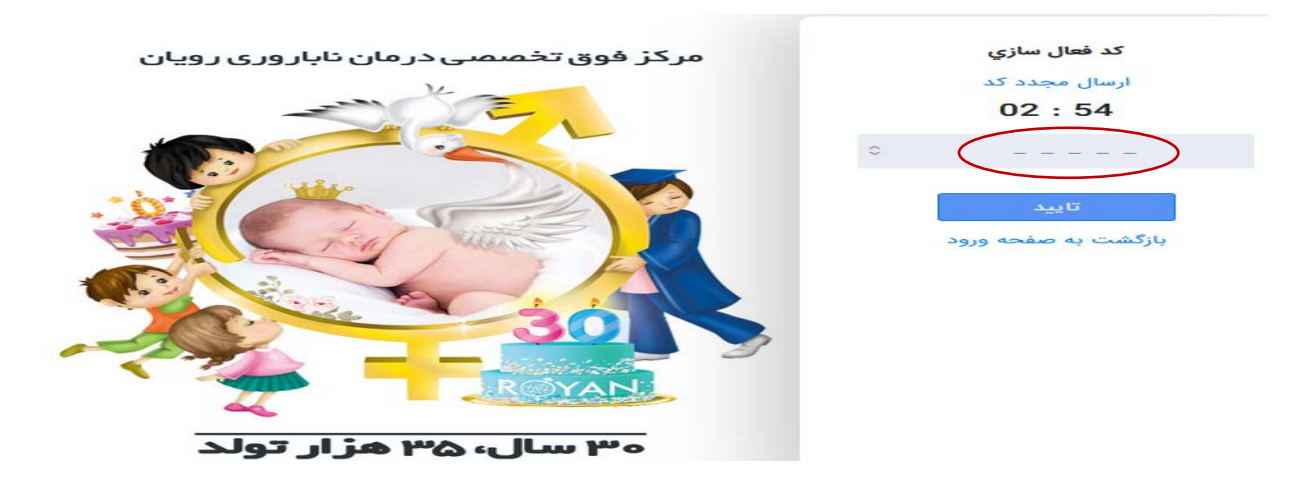

#### در مرحله بعد، از صفحه باز شده (تکمیل اطلاعات) را انتخاب کنید.

| $\leftarrow \   \rightarrow \   {\tt C}$ | ○ A •• https://nobat.royan.org/fa-IR/Dashboard/Index 90% ☆ Q Search                      | liiv | E | <b>X</b> | = |
|------------------------------------------|------------------------------------------------------------------------------------------|------|---|----------|---|
| مساب کاردی                               | فارسي العربية English                                                                    |      |   |          | Ş |
| 0.0                                      |                                                                                          |      |   | يزكار    | • |
|                                          | اطلاعات حساب کاربری شما کامل نیست (تکمیل اطلاعات)<br>همین حالا اطلاعات خود را تکمیل کنید |      | 3 | يف پول   | 5 |

#### در صفحه باز شده تمامی اطلاعات خود را با دقت وارد کنید.

### توجه: در قسمت تاریخ تولد، کادر مستطیل را انتخاب کنید تا تقویم نمایش داده شود و از روی تقویم، تاریخ تولد خود را انتخاب کنید.

| ಹ            |                                                     |
|--------------|-----------------------------------------------------|
| الله المركار | فارسی العربیه English فارسی العربیه و               |
| 🖃 کيف يول    | وضعيت تاهل                                          |
|              | متاهل                                               |
|              | تاريخ تولد                                          |
|              |                                                     |
|              | ◄ مرداد محالله                                      |
|              | الذربايجان شرقی T T T O A V A O A V A O A V A       |
|              | شهر محل تولد ۱۲ ۲۲ ۲۲ ۲۱ ۲۲ ۲۲ ۲۲ ۲۲ ۲۲ ۲۲ ۲۲ ۲۲ ۲۲ |
|              |                                                     |
|              | استان محل سکونت                                     |
|              | Kubata fait                                         |

پس از تکمیل اطلاعات به صورت کامل (ثبت و تائید صحت اطلاعات) را انتخاب کنید.

توجه: تمامی مراحل فوق به صورت جداگانه باید برای (خانم با کد ملی خانم) و برای (آقا با کد ملی آقا) ثبت گردد و نوبت دهی هر کدام از زوجین به صورت جداگانه با نام کاربری و رمز عبور خودشان تعیین گردد.

توجه: برای تشکیل پرونده حضور زوجین الزامیست، بنابراین هم خانم و هم آقا باید نوبت بگیرند.

مرحله ۳: از این مرحله به بعد برای هر دو گروه <mark>الف</mark> (دارای پرونده در رویان) و <mark>ب</mark> (مراجعه بار اول) مشترک است.

برای گرفتن نوبت، اخذ نوبت جدید را انتخاب کنید.

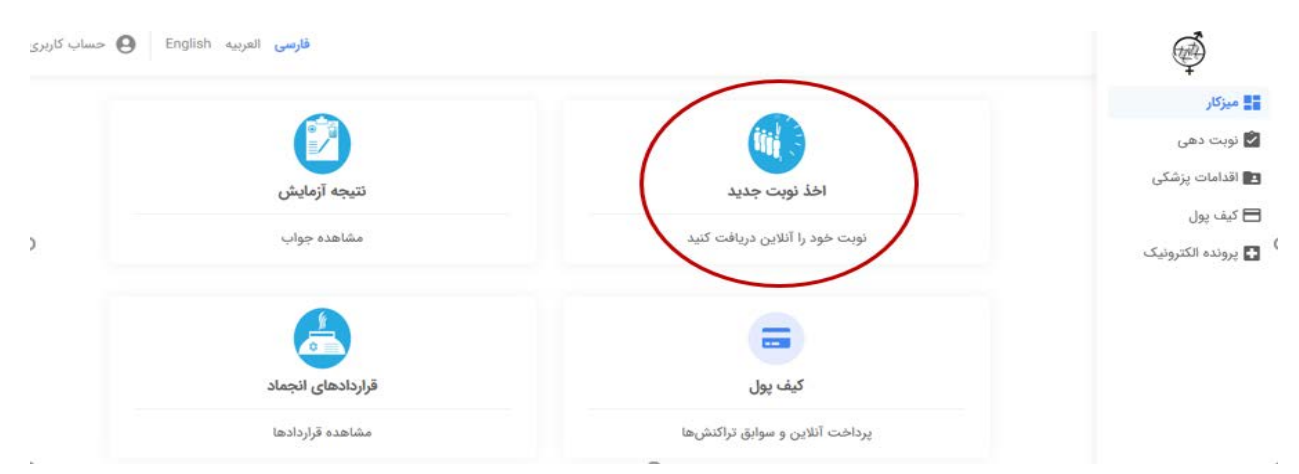

پس از انتخاب اخذ نوبت جدید، صفحه ایی نمایش داده می شود که مقررات اخذ نوبت در مرکز رویان توضیح داده شده است. لطفا با دقت مطالعه نمایید و پس از آن از قسمت پایین صفحه روی مربع (□ تمامی قوانین و مقررات را می پذیرم) کلیک کرده تا تیک آبی نمایش داده شود. در این صورت کلمه (ادامه) فعال خواهد شد و می توانید ادامه را انتخاب کنید.

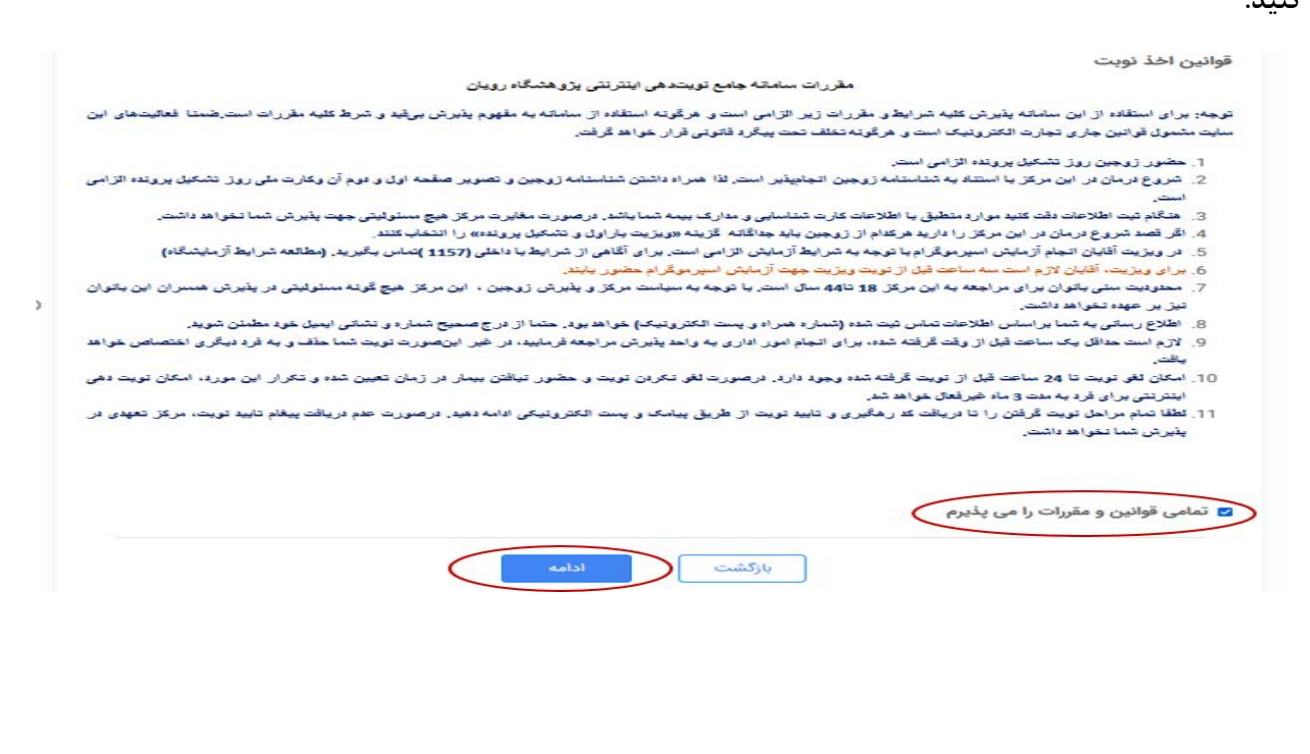

<mark>مرحله۴:</mark> پس از انتخاب ادامه وارد صفحه ایی می شوید که باید خدمت مورد نظر را انتخاب کنید.

\*) در صورتی که برای اولین بار به مرکز رویان مراجعه می کنید، یکبار با نام کاربری خانم، (زنان-ویزیت بار اول و <u>تشکیل پرونده)</u> را انتخاب کنید و تمام مراحل را تا دریافت کد پیگیری انجام دهید و بار دیگر با نام کاربری آقا، (مردان-ویزیت بار اول و تشکیل پرونده) را انتخاب کنید و تمام مراحل را تا دریافت کد پیگیری ادامه دهید.

\*) در صورتی که برای ویزیت های بعدی نوبت می خواهید ویزیت مجدد را انتخاب کنید.

**\*) برای گرفتن نوبت مشاوره ایمونولوژی، زنان- ویزیت تخصصی را انتخاب کنید.** 

\*) در صورتی که باردار هستید، زنان- ویزیت بارداری را انتخاب کنید.

\*) به همین ترتیب بر حسب نوبت مورد نظر هر یک از قسمت های زنان-سونوگرافی، مشاوره ژنتیک، ویزیت تغذیه، ویزیت غدد، زنان-ویزیت تخصصی عفونی، زنان- اکوی جنین را انتخاب کنید.

| خدمت مورد نظر خود را انتخاب کنید :     |                            |
|----------------------------------------|----------------------------|
| 🔾 زنان - سونوگرافی مانیتورینگ          | نان - ویزیت بارداری 🔾      |
| 🔿 زنان - ویزیت تخصصی                   | 🔿 مشاوره ژنتیک             |
| ) زنان - ویزیت بار اول و تشکیل پرونده  | ويزيت تفذيه                |
| 🔿 مردان - ویزیت بار اول و تشکیل پرونده | ن ویزیت غدد 🔿              |
| 🔿 مردان - ویزیت مجدد                   | 🔿 زنان - ویزیت تخصصی عفونی |
| 🔾 زنان - اکوی جنین                     | 🔾 زنان - ویزیت مجدد        |

خدمت مورد نظر را انتخاب کنید تا کادر آبی فعال شود،

مرحله۵: پس از انتخاب خدمت، زودترین نوبت خالی از خدمت مورد نظر نمایش داده می شود. برای انتخاب زودترین نوبت، (دریافت نوبت) را انتخاب کنید. پس از انتخاب دریافت نوبت، این نوبت برای شما ثبت می گردد. اما اگر برای زمان دیگری نوبت می خواهید، (انتخاب زمان دیگر)را انتخاب کنید.

<mark>مرحله۶</mark>: در مرحله بعد از بین زمان های پیشنهادی می توانید یکی از زمان ها را مشخص کنید و یا (انتخاب بازه زمانی) را انتخاب کنید.

توجه: لطفا بازه زمانی بلند مدت، حداقل ۱۵ روز، را مشخص نمایید.

پس از انتخاب بازه زمانی، لیست پزشکان مربوطه نمایش داده میشود، که می توانید پزشک مورد نظر خود را انتخاب کنید.

|                   |            |          |      | 🔘 زودترین زمان نوبت خالی |
|-------------------|------------|----------|------|--------------------------|
| انتخاب بازه زمانی | این ماه    | این هفته | فردا |                          |
|                   | 2,00-4 ( L |          |      |                          |

مرحلهY: در مرحله بعدی تاریخ و ساعت های حضور پزشک مورد نظر در بازه زمانی انتخاب شده نمایش داده می شود که می توانید یک گزینه را انتخاب کنید و سپس (ثبت و ادامه) را انتخاب کنید.

| 7.    | افی مانیتورینگ | زنان - سونوگر | 1401/05/0 | :سه شنبه 04 | وزه غفاری روز | پزشک :فیر | 9                              |
|-------|----------------|---------------|-----------|-------------|---------------|-----------|--------------------------------|
| 08:15 | 08:12          | 08:09         | 08:06     | 08:03       | 08:00         | ^         | سه شنبه<br>1401/05/04          |
|       |                |               |           |             |               | 1         | <b>سه شنبه</b><br>1401/05/04   |
|       |                |               |           |             |               |           | <b>چهار شنبه</b><br>1401/05/05 |
|       |                |               |           |             |               |           | چهار شنبه                      |

<mark>مرحله ۸</mark>: پس از انتخاب روز و ساعت مورد نظر، اطلاعات نوبت انتخاب شده نمایش داده می شود. پس از اطمینان از روز و ساعت نوبت، برای ثبت نوبت مورد نظر می توانید، (دریافت نوبت) را انتخاب کنید.

|                                                     | × |
|-----------------------------------------------------|---|
| پزشک : فیروزه غفاری ( زنان - سونوگرافی مانیتورینگ ) |   |
| روز : سه شنبه 1401/05/04                            |   |
| زمان حضور : 08:15                                   |   |
| دریافت نوبت                                         |   |

<mark>مرحله۹</mark>: در اخرین مرحله شماره پیگیری همراه با اطلاعات نوبتی که گرفتید نمایش داده می شود.

توجه: فقط زمانی نوبت شما نهایی شده است که کد پیگیری دریافت کنید.

|                                   | نوبت شما برای پزشک<br>فیروزه غفاری زنان - سونوگرافی مانیتورینگ<br>روز انتخاب شده سه شنبه 1401/05/04<br>زمان حضور انتخاب شده ساعت 08:15 ثبت شد |
|-----------------------------------|----------------------------------------------------------------------------------------------------|
| وفقیت انجام شد شمارہ پیگیری 57174 | ثبت با م                                                                                                    |
| بازگشت                            |                                                                                                    |

# لغو نوبت

از منو سمت راست (نوبت دهی) را انتخاب کنید و سپس (نوبت های من) را انتخاب کنید.

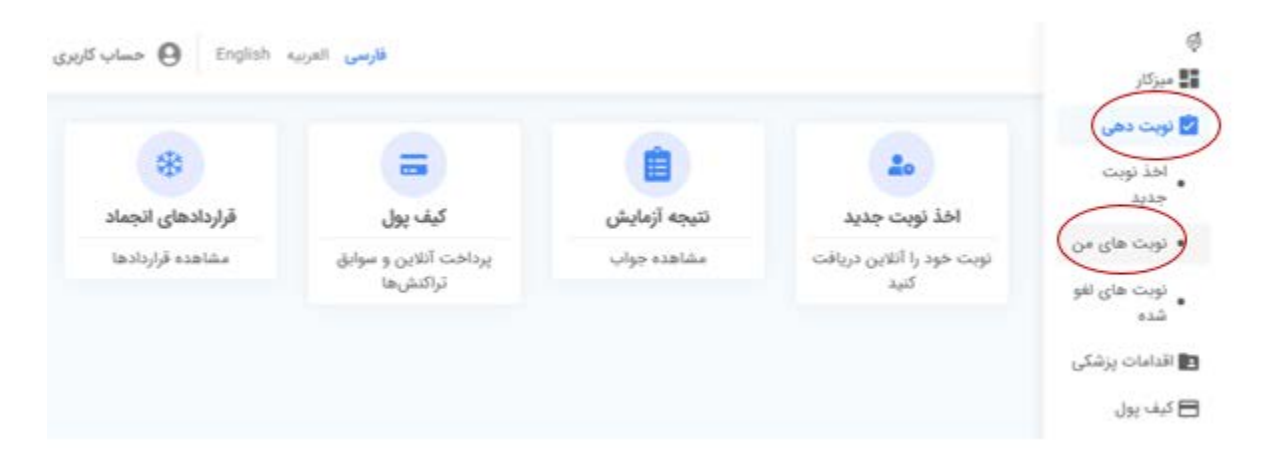

در مرحله بعدی نوبت هایی که گرفتید نمایش داده می شود. که می توانید با انتخاب (لغو) نوبت خود را لغو کنید.

| مايش محتويات 10 🔹 جستجو                                                    |
|----------------------------------------------------------------------------|
| ردیف + تاریخ روز + ساعت + واحد + دکتر + شماره نوبت + شماره پیگیری + عملیات |
| الفو 57174 مە شنبە 08:15 مطب زنان فيروزه غفارى 16 57174 لغو                |
|                                                                            |
| ییس ۲۰۱۱ مجموع ۲ مورد «بیلی ۲ بعدی                                         |
|                                                                            |
| بازگشت                                                                     |
|                                                                            |
|                                                                            |
|                                                                            |
|                                                                            |